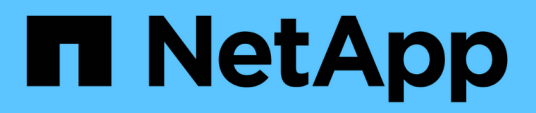

# Effacer les informations d'identification utilisateur pour tous les hôtes, référentiels et profils

SnapManager for SAP

NetApp April 19, 2024

This PDF was generated from https://docs.netapp.com/fr-fr/snapmanager-sap/windows/task-setcredentials-after-clearing-credential-cache.html on April 19, 2024. Always check docs.netapp.com for the latest.

## Sommaire

### Effacer les informations d'identification utilisateur pour tous les hôtes, référentiels et profils

Vous pouvez effacer la mémoire cache de vos informations d'identification pour les ressources (hôtes, référentiels et profils). Ceci supprime toutes les informations d'identification de ressource pour l'utilisateur exécutant la commande. Après avoir effacé le cache, vous devez à nouveau authentifier vos identifiants pour accéder à ces ressources sécurisées.

### Étapes

· •

- Pour effacer vos informations d'identification, entrez le smsap credential clear Dans l'interface de ligne de commande SnapManager ou sélectionnez Admin > Credentials > Clear cache dans l'interface graphique de SnapManager.
- 2. Quittez l'interface graphique de SnapManager.
  - Si vous avez effacé le cache des informations d'identification de l'interface graphique SnapManager, il n'est pas nécessaire de quitter l'interface graphique SnapManager.
  - Si vous avez effacé le cache des informations d'identification de l'interface de ligne de commande SnapManager, vous devez redémarrer l'interface graphique de SnapManager.
  - Si vous avez supprimé manuellement le fichier d'informations d'identification cryptées, vous devez redémarrer l'interface graphique de SnapManager.
- 3. Pour définir à nouveau les informations d'identification, répétez le processus pour définir les informations d'identification du référentiel, de l'hôte du profil et du profil. Pour plus d'informations sur la configuration des informations d'identification de l'utilisateur, reportez-vous à la section « Définition des informations d'identification après effacement du cache des informations d'identification ».

# Définissez les informations d'identification après avoir effacé le cache des informations d'identification

Après avoir effacé le cache pour supprimer les informations d'identification de l'utilisateur stocké, vous pouvez définir les informations d'identification des hôtes, des référentiels et des profils.

### Description de la tâche

Vous devez vous assurer que vous définissez les mêmes informations d'identification utilisateur pour le référentiel, l'hôte de profil et le profil que vous avez donnés précédemment. Un fichier d'informations d'identification chiffré est créé lors de la configuration des informations d'identification de l'utilisateur.

```
Le fichier d'informations d'identification se trouve à C:\Documents and Settings\Administrator\Application Data\NetApp\smsap\3.3.0.
```

À partir de l'interface utilisateur graphique SnapManager, si aucun référentiel n'est placé sous des référentiels,

effectuez les opérations suivantes :

### Étapes

- 1. Cliquez sur tâches > Ajouter un référentiel existant pour ajouter un référentiel existant.
- 2. Procédez comme suit pour définir les informations d'identification du référentiel :
  - a. Cliquez avec le bouton droit de la souris sur le référentiel et sélectionnez Ouvrir.
  - b. Dans le Repository Credentials Authentication entrez les informations d'identification de l'utilisateur.
- 3. Procédez comme suit pour définir les informations d'identification de l'hôte :
  - a. Cliquez avec le bouton droit de la souris sur l'hôte sous le référentiel et sélectionnez Ouvrir.
  - b. Dans le Host Credentials Authentication entrez les informations d'identification de l'utilisateur.
- 4. Procédez comme suit pour définir les informations d'identification du profil :
  - a. Cliquez avec le bouton droit de la souris sur le profil sous l'hôte et sélectionnez **Ouvrir**.
  - b. Dans le Profile Credentials Authentication entrez les informations d'identification de l'utilisateur.

### Informations sur le copyright

Copyright © 2024 NetApp, Inc. Tous droits réservés. Imprimé aux États-Unis. Aucune partie de ce document protégé par copyright ne peut être reproduite sous quelque forme que ce soit ou selon quelque méthode que ce soit (graphique, électronique ou mécanique, notamment par photocopie, enregistrement ou stockage dans un système de récupération électronique) sans l'autorisation écrite préalable du détenteur du droit de copyright.

Les logiciels dérivés des éléments NetApp protégés par copyright sont soumis à la licence et à l'avis de nonresponsabilité suivants :

CE LOGICIEL EST FOURNI PAR NETAPP « EN L'ÉTAT » ET SANS GARANTIES EXPRESSES OU TACITES, Y COMPRIS LES GARANTIES TACITES DE QUALITÉ MARCHANDE ET D'ADÉQUATION À UN USAGE PARTICULIER, QUI SONT EXCLUES PAR LES PRÉSENTES. EN AUCUN CAS NETAPP NE SERA TENU POUR RESPONSABLE DE DOMMAGES DIRECTS, INDIRECTS, ACCESSOIRES, PARTICULIERS OU EXEMPLAIRES (Y COMPRIS L'ACHAT DE BIENS ET DE SERVICES DE SUBSTITUTION, LA PERTE DE JOUISSANCE, DE DONNÉES OU DE PROFITS, OU L'INTERRUPTION D'ACTIVITÉ), QUELLES QU'EN SOIENT LA CAUSE ET LA DOCTRINE DE RESPONSABILITÉ, QU'IL S'AGISSE DE RESPONSABILITÉ CONTRACTUELLE, STRICTE OU DÉLICTUELLE (Y COMPRIS LA NÉGLIGENCE OU AUTRE) DÉCOULANT DE L'UTILISATION DE CE LOGICIEL, MÊME SI LA SOCIÉTÉ A ÉTÉ INFORMÉE DE LA POSSIBILITÉ DE TELS DOMMAGES.

NetApp se réserve le droit de modifier les produits décrits dans le présent document à tout moment et sans préavis. NetApp décline toute responsabilité découlant de l'utilisation des produits décrits dans le présent document, sauf accord explicite écrit de NetApp. L'utilisation ou l'achat de ce produit ne concède pas de licence dans le cadre de droits de brevet, de droits de marque commerciale ou de tout autre droit de propriété intellectuelle de NetApp.

Le produit décrit dans ce manuel peut être protégé par un ou plusieurs brevets américains, étrangers ou par une demande en attente.

LÉGENDE DE RESTRICTION DES DROITS : L'utilisation, la duplication ou la divulgation par le gouvernement sont sujettes aux restrictions énoncées dans le sous-paragraphe (b)(3) de la clause Rights in Technical Data-Noncommercial Items du DFARS 252.227-7013 (février 2014) et du FAR 52.227-19 (décembre 2007).

Les données contenues dans les présentes se rapportent à un produit et/ou service commercial (tel que défini par la clause FAR 2.101). Il s'agit de données propriétaires de NetApp, Inc. Toutes les données techniques et tous les logiciels fournis par NetApp en vertu du présent Accord sont à caractère commercial et ont été exclusivement développés à l'aide de fonds privés. Le gouvernement des États-Unis dispose d'une licence limitée irrévocable, non exclusive, non cessible, non transférable et mondiale. Cette licence lui permet d'utiliser uniquement les données relatives au contrat du gouvernement des États-Unis d'après lequel les données lui ont été fournies ou celles qui sont nécessaires à son exécution. Sauf dispositions contraires énoncées dans les présentes, l'utilisation, la divulgation, la reproduction, la modification, l'exécution, l'affichage des données sont interdits sans avoir obtenu le consentement écrit préalable de NetApp, Inc. Les droits de licences du Département de la Défense du gouvernement des États-Unis se limitent aux droits identifiés par la clause 252.227-7015(b) du DFARS (février 2014).

#### Informations sur les marques commerciales

NETAPP, le logo NETAPP et les marques citées sur le site http://www.netapp.com/TM sont des marques déposées ou des marques commerciales de NetApp, Inc. Les autres noms de marques et de produits sont des marques commerciales de leurs propriétaires respectifs.